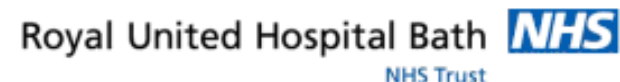

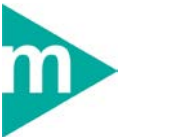

## Mini Manual

## Patient Locate and **Casenote Tracking** Part 3 of 4

- Modify a Request 1.
- **Business Rules** 2.

Support available:

Please contact your local Champion User

Service Desk:

Tel: 01225 82 5444

Email: ruh-tr.ITServiceDesk@nhs.net

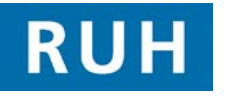

# CERNER

Bringing it all togethe

#### **Modify a Request**

#### **Modify a Request** 1

Ensure that Information Request is not open.

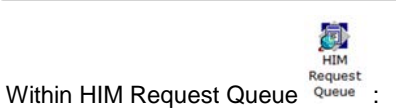

Requests displayed in bold are overdue. Note:

If there are more than 100 requests in the list, there Note:

is a More Request  $\pm$  icon at the bottom-left of the screen.

On the toolbar:

Step 1. Click the binoculars M icon.

The Request Queue Search dialog opens.

Under Facilities:

Step 2. Check Royal United Hospital.

Step 3. Check the Reg Location to launch the Locations window.

**Step 4.** From the drop-down list select the appropriate location view.

A list of matching locations is displayed in the lower pane.

Note: If you regularly search within the same location, you can check the Set as Default View check-box to have that location appear at the top of any future lists of location search results.

Step 5. Select the relevant option and click OK.

Note: Select the requesting location used for placing the request to see all requests placed by that location.

**Step 6.** Select an appropriate date range.

Step 7. Check the Status as Initial and check the relevant

## **Modify a Request**

#### Request Types.

**Note:** You can select more than one **Request Type.** 

Step 8. Click OK.

Result: A list of matching requests is displayed.

**Step 9.** Highlight the appropriate Request. Click the + symbol to expand the request information and see more details.

From the toolbar:

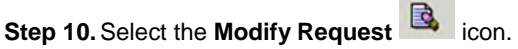

This launches Patient Information Request.

OR. If the request was the most recent that was placed and you placed it during your current session in Information Request, its number will appear in the status bar

Last Request: 640209 Click Get Request

🚛 Get Request

The Patient Information Request

dialog opens. Type in the patient's request number. Click **OK.** The patient's details are displayed in the **Patient** Information Request window.

You cannot edit the Facilities, Requester and Patient Note: Name fields.

Step 11. Modify the location set in the Requesting location field and/or select a different option from the Request type drop-down menu.

Note: Yellow fields indicate mandatory details.

Note: To modify the request status do not use Patient Information Request. This must be done as part of the Statusing a Request.

From the toolbar:

Step 12. Select Modify Request.

The Note View Form window opens.

## Modify a Request

**Step 13.** You can either modify the text in the **Contents** pane, or add a new note, if necessary.

**Note:** You also have the option to add or delete the note (see 'Send a Request').

Step 14. Click the Save 📕 icon.

Note: The note appears within the **Request Queue** for the specific request only. If the **Permanent note** is selected it can still be deleted, but you will be prompted should you try to delete it. The **Permanent note** check box should be selected before saving.

Step 15. Click the Exit 🗐 icon.

**Result:** The request has been modified.

#### **Business Rules**

#### **Business Rules**

- Ensure that you have identified the correct patient before proceeding to add anything to their record. (Check spellings of names, Dates of Birth, Post codes, addresses, MRNs, ordering of first/surnames, patient aliases, spellings, etc.)
- 2. If in doubt, ask the patient to confirm their details, name spelling, etc. before continuing
- Ensure that you have identified the correct patient before proceeding to add anything to their record. (Check spellings of names, Dates of Birth, Post codes, addresses, MRNs, ordering of first/surnames, patient aliases, spellings, etc.)
- 4. Any confidential waste generated (EG: Faxes, printed e-mails, printed data from the clinical systems, etc) should be disposed of securely using confidential waste.